| <b>Inst</b><br>Fusion | ruction Ma<br>Splicers with Li | anual<br>nux OS. |
|-----------------------|--------------------------------|------------------|
|                       |                                |                  |

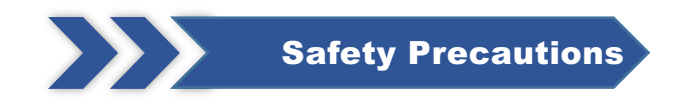

Please strictly follow the safety guidance of the manual in application of the optical Fibre fusion splicer (Hereinafter referred to as Splicer). The ignorance or violence of the rules or notice stressed in the manual may cause electric shock, fire disaster and injuries to users. The manufacturer shall take no responsibilities of accidents caused by improper use.

For your safety, please carefully read and follow the following instructions.

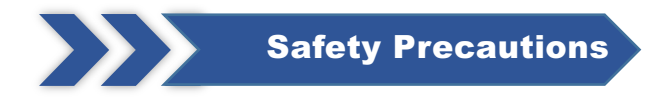

#### **Working Environment**

Cautions for use/storage of the splicer:

- ◆ Working Temperature: -10°C ~ + 45°C
- ◆ Temperature Limitation: 20°C ~ + 55°C
- ◆ Working Humidity: ≤95%RH (No condensation)
- ◆ Maximum Wind Speed: 15m / s

◆Storage Conditions: - 10°C ~ + 45°C (With Battery, No Condensation) -20°C + 60°C (No Battery, No Condensation)

• Don't use the splicer in environment vulnerable to fire, explosion in case any fire disaster or explosion caused.

• Don't use or store the splicer in environment of high temperature or high humidity in case any damages to the machine caused. When the splicer is moved from low temperature environment to environment of higher temperature, please take possible warming up measures to eliminate condensation.

◆ Please take suitable dust-resistance measures when using the machine in dusty environment to prevent lots of dust getting into the machines and causing device malfunction.

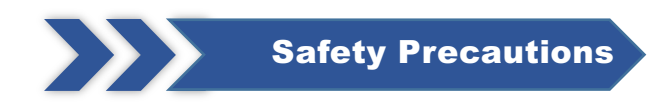

## **Power Supply**

Please use the matching accessories of the splicer and don't use any power adapter, battery or power cord that are not specified in the instruction.

Please don't use the splicer under the mains voltages that are not specified for the model this may cause fire disasters or electric shock. A customized car charger power cord is only available for 12V power supply from cars and vans.

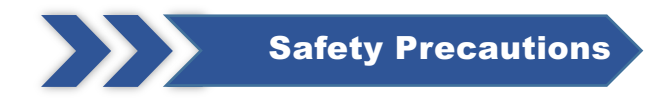

## Battery

Please strictly follow the instructions when using the battery. Improper use of battery may cause battery heating up, burst, explosion, fire disaster or injuries to users.

- Please do not charge the battery with methods that are not specified in the manual.
- Do not dispose the battery in fire.
- Do not reverse the positive and negative poles.
- Do not expose the discharging battery under sunshine or in environment with high temperature or in fire.
- Do not throw or strike on the battery.
- If the battery electrolyte leaks out, please handle it carefully. If user's skin or eyes are contaminated by electrolyte accidentally, please wash it thoroughly and look for medical help immediately. At the same time please inform the after-sales department to handle the battery.

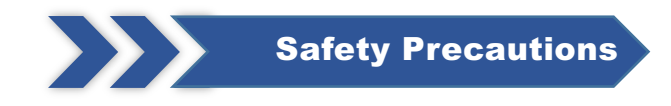

## **Other Cautions**

• Please prevent any liquid or metal materials getting into the internal structure of the product, or possible fire, electric shock or product malfunction may be caused. Once water or any metal materials get into the product please stop using, cut the power supply, turn off the equipment and contact the maintenance service department.

Please do not touch the electrodes when the equipment is working in case getting hurt by the high voltage.
 Please do cut the power supply and turn off the equipment before changing electrodes.

• Do not disassemble the splicer, its battery or its adapter in case overheating, burst or fire disaster caused.

• Except the components that are allowed to be changed in this manual please do not try to demolish any parts of the splicer. The maintenance or repair of the equipment must be operated by professional technicians from our company, improper operations may cause fire or electric shock. Please contact the maintenance center through 24-hour-on service line when necessary. Product warranty will be invalid for personally disassembled products.

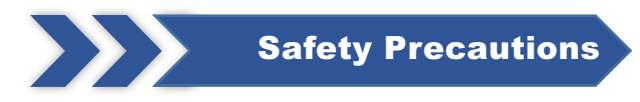

## **Other Cautions**

• Do not touch the shrinkable tube in heating process or when it's just finished, as the shrinkable tube is very hot and may cause scald.

• Do not touch the splicer, power cord or power plug with wet hands in case electric shock caused.

• Do not clean the microscope lens, V groove, screen etc with any chemical materials except alcohol otherwise it may cause image blur or spots on screen or may even cause corrosion or damage of the equipment.

Please prevent the equipment from strong shaking or crash, or the equipment may be
 damaged. Please transport or store the splicer by dedicated carrying box.

Please do entire machine maintenance once a year to maintain the performance of the splicer.

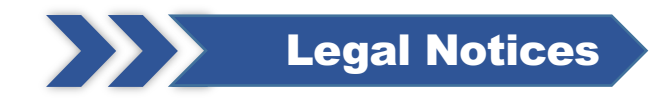

## **Legal Notices**

• Without literal authorization from our company, any organizations or individuals shall not extract, copy part or all the contents of the manual and shall not be disseminated in any form .

• This manual describes the product, and the features or functions of its accessories are determined by production batches. Thus, the product or its accessories described in the manual may not be the same with the ones you purchased. The manufacturer keeps the right of amending the manual whenever it's necessary without formal notice and shall take no responsibility for such actions.

• Notice: Please thoroughly read the instruction manual to operate the splicer more accurately and professionally.

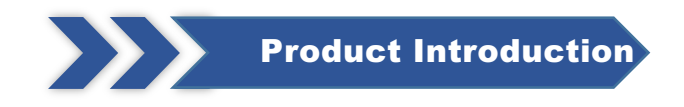

## **Production Introduction**

Optical Fibre Fusion Splicer is mainly used for optical Fibre cable maintenance and relative operations. Thus, it is also called Fibre cable splicer. It is a device that uses high precision propulsion structure to push two Fibres to get closer to each other and uses an electric arc to melt two optical Fibres together at their end faces, to form a single long Fibre. Optical Fibre fusion splicers are mainly applied by : Telecom carriers, ISP, network project contractors, laboratories. And they're applied in : Fibre cable network maintenance, telecom projects, emergent repairing, optical experiments, manufacture and testing of optical devices, academic researches in colleges.

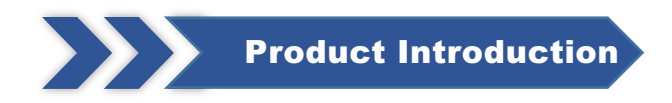

## **Introduction of Function Buttons**

| Appearance | Name           | Function                                                    |
|------------|----------------|-------------------------------------------------------------|
| B          | Menu / Confirm | Enter menu page/Confirm or save                             |
|            | Power On / Off | Turn on/off the power                                       |
| •          | Next           | Switch to next option/Switch X/Y views                      |
| 6          | Return / Reset | Return/Reset the motor                                      |
|            | Start / +      | Run to start splicing/Adjust<br>parameters(Increase/Switch) |
|            | Heating        | Start heating                                               |

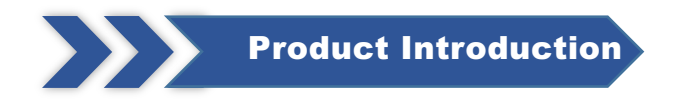

## **Description of Product Structure**

| Appearance | Name                     | Function                                                |
|------------|--------------------------|---------------------------------------------------------|
|            | Heater                   | For heating process of shrinkable tubes after splicing. |
|            | Battery Fixing<br>Button | Put on/take off the battery                             |

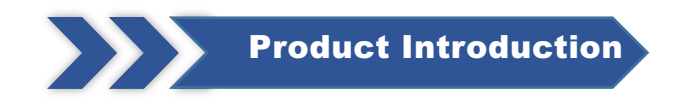

#### Applicable Optical Fibres

- ◆ SM, MM, DS, NZDS, UI,BUI, EDF, etc.
- Applicable Core Type: Single Core
- Applicable Fibre Diameter: Cladding diameter 80-150μm, Coating diameter 100 1000μm.

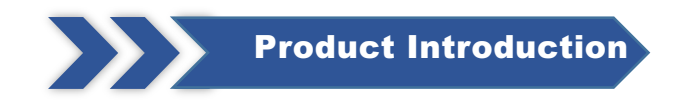

#### Splicing Mode

- Pre-store: 15 groups. Customize: 785 groups
- Splicing Results Recording: 100,00-group splicing records & 10,000 image storage
- Splicing Speed: 9SEC(Standard Mode) 7S (Fast Mode)
- Alignment: Core to core alignment, clad to clad alignment

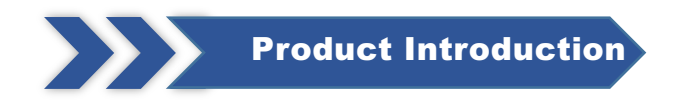

#### **Splicing Loss**

- Average Splicing Loss: 0.02dB(SM), 0.01dB(MM), 0.04dB(DS), 0.04dB(NZDS)
- ◆ Return Loss: ≧60dB
- Splicing Loss Estimation: Exist
- WIFI Function: Support

#### **Power Supply**

- Power Supply: Input 220V±10%, 1.4A, 50/60Hz output 13.5V/5A
- Battery: 11.1V Lithium battery, typically splicing and heating 260 times, charging time 3 h,

500 times rechargeable, 5200mAh lithium battery

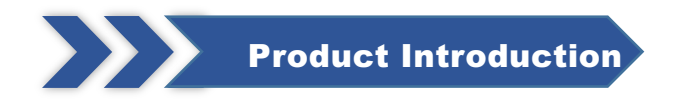

#### **Operation Conditions**

• Operation Environment: Altitudes 0 ~ 5000m, relative humidity 0 ~ 95% (No condensation),

temperature -20°C ~ 55°C, maximum wind speed 15m/s

Storage Conditions: Relative humidity 0 ~ 95% (No condensation), temperature -40°C ~ 80°C

• Corrosiveness Resistance: The main device, components and constituent materials meet the requirements of GB/T 2423.54-2005 corrosion and are not vulnerable to the corrosiveness of fluid pollution.

#### Weight and Dimension

- Weight: 1.19kg (Without battery), 1.53kg(With battery)
- Dimension: 146D×131W×152H(mm)

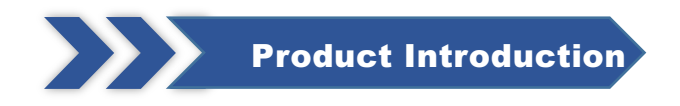

Heating Shrinkable Tube

- Applicable Diameter: 1mm,2mm,3mm,4mm,6mm
- Applicable Length: 60mm, 50mm, 45mm, 40mm, 25mm, 20mm
- Heating Time: 2mm tube(10-15S adjustable), 4mm tube (14-19S adjustable),

6mm tube(17-23S adjustable)

- Heating Temperature: 10-260°C(Customizable)
- Automatic Heating : Auto Fibre recognition and heating after covered

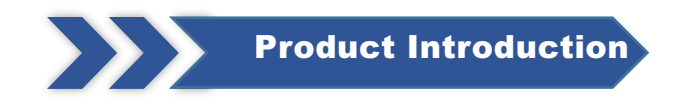

#### **Other Parameters**

- Tension Test:  $\geq 2N$  (Optional)
- Display: 5 inches TFT true color HD LCD screen, support multi-language selection
- Magnification: X/Y:210 times, X/Y:320 times
- The result can be double-clicked to magnify 1100 times after the fusion is complete.
- USB Port: USB2.0
- Illumination: LED double white light
- IOT function: optional
- Password management function:optional

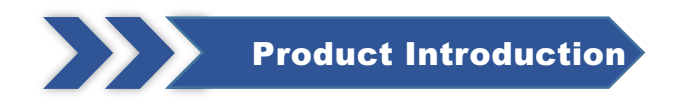

## **Description of UI**

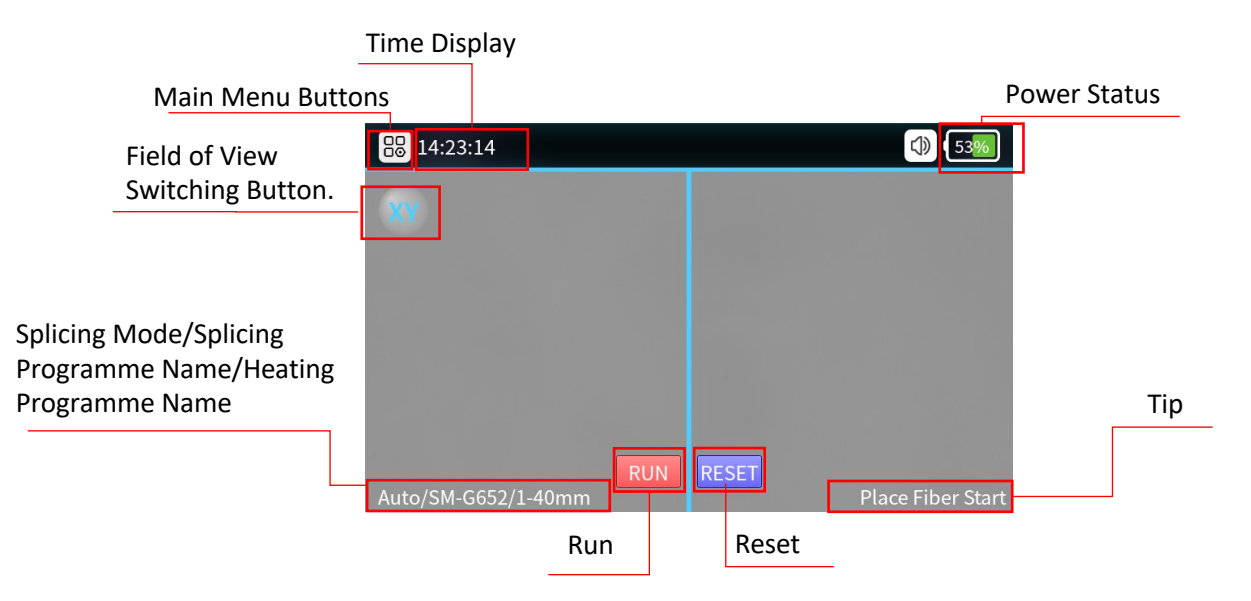

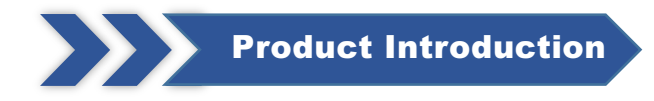

## **Description of IoT Function**

- Billing management: you can query the billing information of the specified equipment, query the optional billing packages, and recharge the corresponding tariffs for the specified equipment.
- Device location function: real-time uploading of device location information after power-on
- Data statistics: real-time uploading of splicing record information, maintenance information and abnormal alarm information of the equipment.
  - Remote Upgrade: Remotely upgrade the device online.
- Remote control: remote monitoring and management of equipment, remote control of equipment (can be locked or unlocked the use of equipment).

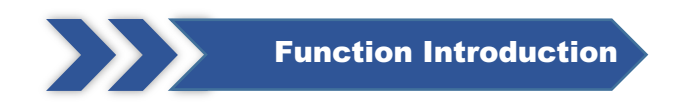

## **Function Introduction of the Splicer**

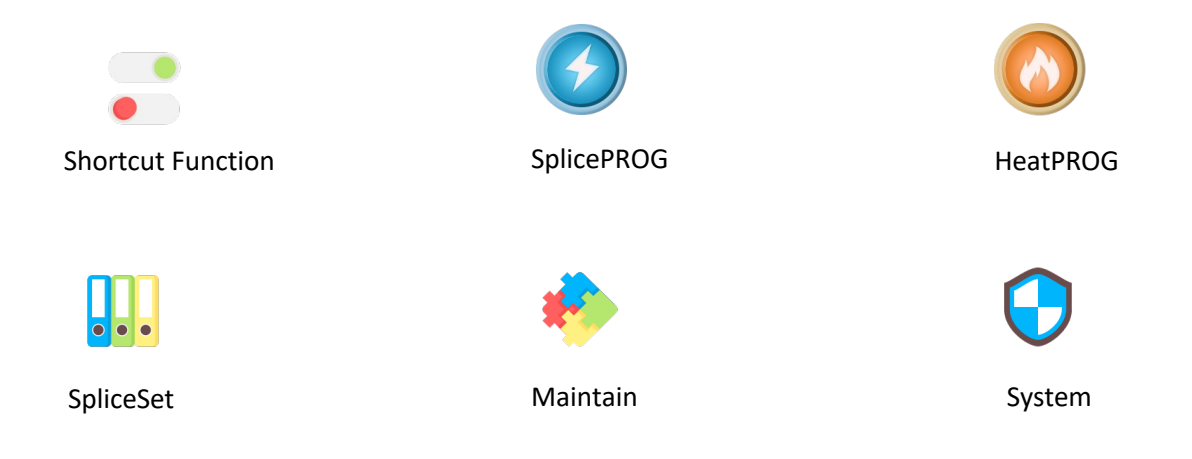

## **Shortcut Function**

| Function               | ()) <b>52</b> % |
|------------------------|-----------------|
| Tension Test           | On 🖉            |
| Auto Heating           | On              |
| Auto Starting          | On              |
| Auto Save Splice Image | On              |
| Force Heat             | On              |
| Force Splice           | On              |
| Screen Rotation        | Off             |
| Fast Splice Mode       | Off             |
| Operation Beep         | On              |

| Parameters                | Instructions                                                                                                    |  |
|---------------------------|----------------------------------------------------------------------------------------------------|--|
| Tension Test              | When it's on, the tension test will be executed automatically after splicing.                                                                                            |  |
| Auto Heating              | Put in the optical Fibre, cover after automatic heating                                                                                                    |  |
| Auto Starting             | When it's on, automatically splicing once cover closed.                                                                                                    |  |
| Auto Save Splice<br>Image | When it's on, automatically heating once cover closed.                                                                                                    |  |
| Force Heat                | When it's on, no Fibre optic detected, pressing the heat button also heats it up.                                                                                        |  |
| Force splice              | When it's on, the user can press the start button to force the fusion splicing to continue, when the fusion splicing process detects an angle failure or Fibre mismatch. |  |
| Screen Rotation           | Screen interface rotated 180°                                                                                                    |  |
| Fast splice Mode          | Can be set on or off, fusion time is reduced when fast mode is on.                                                                                                    |  |
| Operation Beep            | Beeps can be set to be on or of                                                                                                    |  |
| Screen Brightness         | Adjusting the brightness of the display.                                                                                                    |  |
| Auto off                  | Timer auto turn off function switch.                                                                                                    |  |
| Auto-off time             | Setting the timer auto turn off time.                                                                                                    |  |

### SpliceSet

>>>

| 🔦 SpliceSet             | ()) (52%) |
|-------------------------|-----------|
| Splice Operate Mode     | Auto 🖉    |
| Arc Cleaning Time       | 120 ms    |
| Surface Angle Threshold | 1.5 °     |
| Fiber Angle Threshold   | 0.8 °     |
| Align Offset Threshold  | 0.4 um    |
| Fiber Alignment Mode    | Core      |
| Fiber Pass Mode         | Medium    |
| Reset Waiting Time      | 10 s      |
| Fusion Mode Set         |           |

| Parameters              | Description                                                                                                    |  |
|-------------------------|----------------------------------------------------------------------------------------------------|--|
| Splicer operate Mode    | Automatic mode, semiautomatic mode, manual mode optional.                                                                                                |  |
| Arc Cleaning Time       | Clean discharge refers to the cleaning of fine dust<br>adhering to the surface of an optical Fibre by<br>discharging the Fibre prior to fusion splicing. |  |
| Surface Angle Threshold | Limit value of Fibre end face angle.                                                                                                    |  |
| Fibre Angle Threshold   | Angle limit after alignment of left and right Fibres.                                                                                                    |  |
| Align offset Threshold  | Limit of center deviation after alignment of left and right fibres.                                                                                      |  |
| Fibre Alignment Mode    | Core alignment, cladding alignment, and fine<br>alignment can be set.                                                                                    |  |
| Fibre Pass Mode         | Low, medium and high standards can be set.                                                                                                    |  |
| Reset Waiting Time      | When the tensile test is turned on, waiting time for motor reset after opening the windproof cover                                                       |  |

#### **Edit Splice Program**

 $\longrightarrow$ 

| SplicePROG         |         |                     | (1) 53% |
|--------------------|---------|---------------------|---------|
| Name               | Value   | Name                | Value   |
| PGM name           | SM-G652 | Fiber Type          | G652    |
| Pre-Splice Time ms | 80      | Pre-Arc Bits bits   | 700     |
| Splice Time s      | 2       | Splice Current bits | 800     |
| Overlap Len um     | 8       | Propulsion Speed    | 10      |
| Re-Arc Time s      | 1       | Re-Arc Current bits | 800     |
|                    |         |                     |         |
|                    |         |                     |         |
| Select             | Revise  | Add                 | Delete  |

| Edit Splice Program |                                              |  |
|---------------------|----------------------------------------------|--|
| Splice PGM          | Name of splicer program                      |  |
| Pre-Splice Time     | Pre-Splice time can be set from: 0-500 (ms)  |  |
| Splice Time         | Splice time can be set from:0-5 (s)          |  |
| Overlap Len         | Overlap Len can be set from:0-50 (um)        |  |
| Re-Arc Time         | Re-Arc Time can be set from: $0-5$ (s)       |  |
| Fibre Type          | Types of Fibre                               |  |
| Pre-Arc Bits        | Pre-Arc Bits can be set from:0-4000 (bits)   |  |
| Splice Current      | Splice Current can be set from:0-4000 (bits) |  |
| Propulsion Speed    | Propulsion Speed can be set from:0-50 (um/s) |  |
| Re-Arc Current      | Re-Arc Current can be set from:0-4000 (bits) |  |

### SleeveSet

| 🛧 HeatPROG      |        |                  | (1) 53% |
|-----------------|--------|------------------|---------|
| Name            | Value  | Name             | Value   |
| PGM name        | 1-40mm | Sleeve Type      | 40mm    |
| Sleeve DIA mm   | 6      | Heating TEMP °c  | 210     |
| Heating Time s  | 25     | Pre-Heat TEMP °c | 100     |
| Pre-Heat Time s | 10     |                  |         |
|                 |        |                  |         |
|                 |        |                  |         |
|                 |        |                  |         |
| Select          | Revise | Add              | Delete  |

| Parameters    | Description                                                                                                    |
|---------------|----------------------------------------------------------------------------------------------------|
| Heating PN    | There are many heating programs for different<br>shrinkable tubes pre-stored in the system, also many<br>self-set programs are offered to users. |
| Sleeve DIA    | 1-20mm                                                                                                    |
| Heating Time  | Heat shrink heating time                                                                                                    |
| Pre-Heat Time | Pre-heating time                                                                                                    |
| Sleeve Type   | 10mm-60mm normal tube, FC, SC                                                                                                    |
| Heating Temp  | The temperature limit of heating process                                                                                                    |
| Pre-Heat Temp | The temperature limit of preheating process                                                                                                    |

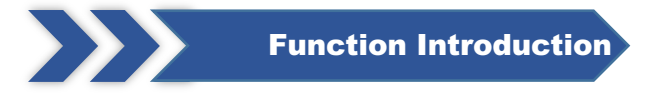

#### **Splice Records**

| Splice Records(Max:100000 Rows) |        |            |             | 48%        |
|---------------------------------|--------|------------|-------------|------------|
| No.                             | Loss   | Туре       | Time        | Image      |
| 1                               | 0.02dB | G652-G652  | 02-23 15:11 | View       |
|                                 |        |            |             |            |
|                                 |        |            |             |            |
|                                 |        |            |             |            |
|                                 |        |            |             |            |
|                                 |        |            |             |            |
| Total:1Row                      | Export | Previous N | <u>lext</u> | NO.1/1Page |

| Parameters | Description                           |  |
|------------|---------------------------------------|--|
| No.        | Sorting by Splice Time                |  |
| Loss       | Loss after splicing                   |  |
| Туре       | Types of Fibre for splicing           |  |
| Time       | Splice time                           |  |
| Image      | Viewable image of the finished splice |  |

**Export.** This function is used when you want to export the splice data to a computer. When you press the "Export" the unit will create a "HTML" file of your splices within the unit.

Then connect your computer to the USB port, you should then see the Fusion Splicer internal memory displayed in your computers File Manager "NO NAME". Open the "Export Directory"

Copy the Export.html file and the Image Directory to your hard drive. If you then open the HTML file you will see all the splice data, now click image.jpg a photo of the splice will be displayed.

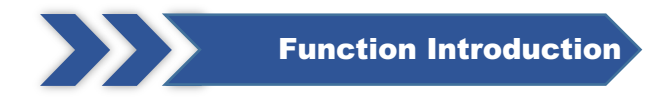

#### Maintain

| 🔨 Maintain         | (1) 52% |
|--------------------|---------|
| Detect Parameters  | Ø       |
| Clean Electrodes   |         |
| Replace Electrodes |         |
| Arc Correction     |         |
| Light Correction   |         |
| Splice Records     |         |
| Focus correction   |         |

| Parameters         | Description                                                                                                    |  |
|--------------------|----------------------------------------------------------------------------------------------------|--|
| Detect Parameter   | Automatic self-test of electrode position, motor and other system parameters.                                                                   |  |
| Clean Electrodes   | Multiple high-current discharges to clean the electrodes.                                                                                       |  |
| Replace Electrodes | After replacing the electrode, the discharge position<br>is automatically determined and the electrode is<br>stabilized by multiple discharges. |  |
| Arc Correction     | Performs Arc Correction operation and automatically corrects the discharge current.                                                             |  |
| Light Correction   | Automatic correction of red light source.                                                                                                    |  |
| Splice Records     | Query splice time, evaluate loss, image, etc.                                                                                                   |  |

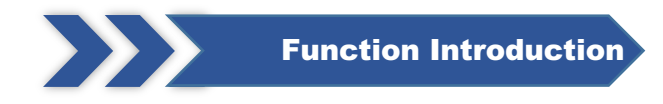

#### System

| 🗙 System                 | (50)      |
|--------------------------|-----------|
| Language Selection       | English 🖉 |
| Password Setup           |           |
| Time Setup               |           |
| Device Info              |           |
| Help Info                |           |
| Restore Factory Settings |           |
| Network debugging        |           |
| Screen Calibration       |           |
|                          |           |

| Parameters              | Description                               |  |
|-------------------------|-------------------------------------------|--|
| Language Selection      | Domestic Default Simplified Chinese       |  |
| Time Setup              | Setting the time setup                    |  |
| Device Info             | Current device related information        |  |
| Help Info               | instruction manual                        |  |
| Restore Factory Setting | Settings are restored to factory settings |  |
| Network debugging       | Display network related information       |  |
| Screen Calibration      | Calibration touch screen                  |  |

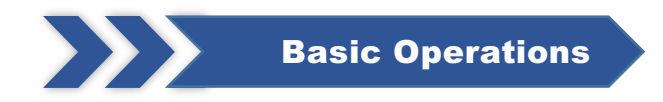

#### 1.Turn on the power

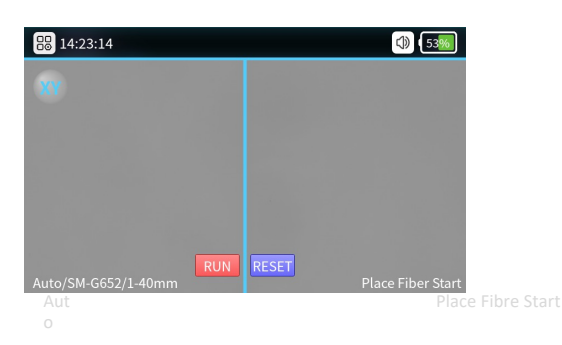

Optical Fibre observation interface: Short push the power switch then the indicator on the operation panel will turn to red and the buzzer will be sounds like "Di Di". All motors will return to their initial positions and the Fibre observation interface shows.

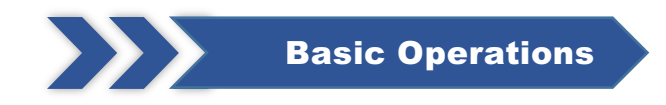

#### 2. Preparation before splicing

① Put the shrinkable splicing tube on

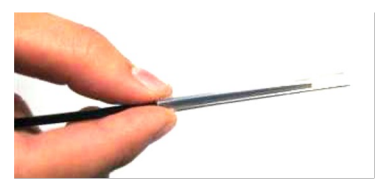

Put the Fibre through the splicing tube so to protect fusion point after splicing. Make sure there is no impurity inside the tube and keep the tube parallel with the Fibre.

②Strip down the protective layers except the class coating layer.

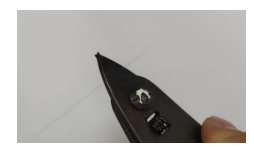

Strip the coating layer by 40mm with strippers.

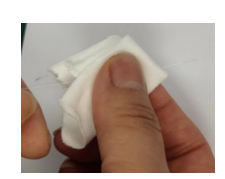

After stripping the optical Fibre, use dustfree paper dipping with 99% purity alcohol to clean the coating layer in a circular direction. Starting from the interface between the coating and the bare Fibre, rotate the paper in the direction of the bare Fibre in a circular direction and get rid of the debris of coating layers.

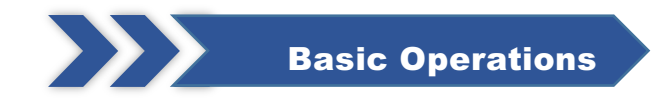

#### **3.Fibre Cutting**

- ① Positioning the tip of the Fibre at 13 13.5 mm above the top of the slot.
- ② Keep the slider at outer side. Then cover the pressure pad.
- ③ Push the slider and finish the cutting.
- ④ Open the Fibre holder and open the pressure pad, take the Fibre and keep it away from other items in case it may get polluted.

Notice: When there is a poor cutting surface please adjust the blade surface of Fibre cleaver. What's more, we'd like to suggest you use specified Fibre cleavers equipped with our machines.

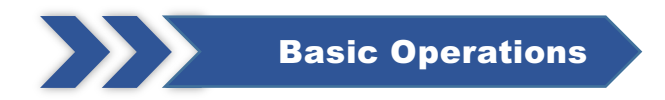

#### **4.Fibre Placement**

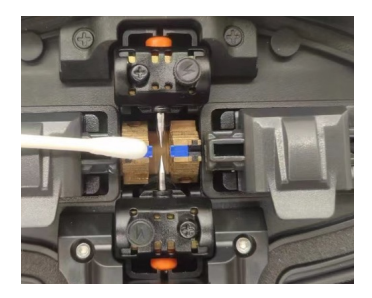

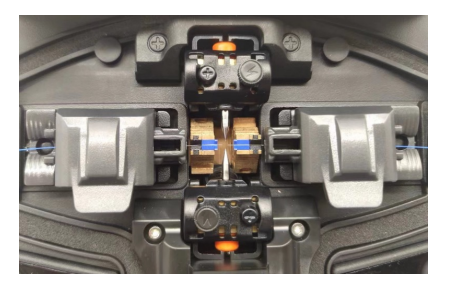

- ① Open the wind-proof cover and check if the V-groove is clean. If not, please use air blow or blade to clean the V-groove.
- 2 Put the cut Fibres in the V-groove of the splicing modules and make sure the Fibres are right in the V-groove.
- ③ Check if the end-faces of the Fibres are in the position between the electrode tips and the V-grooves. And make sure they're close to the electrode's tips. Or the Fibres shall be re-placed.
- ④ Close the wind-proof cover gently and start splicing.

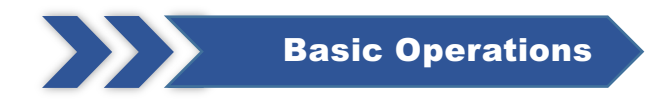

#### **5.Check Splicing Result**

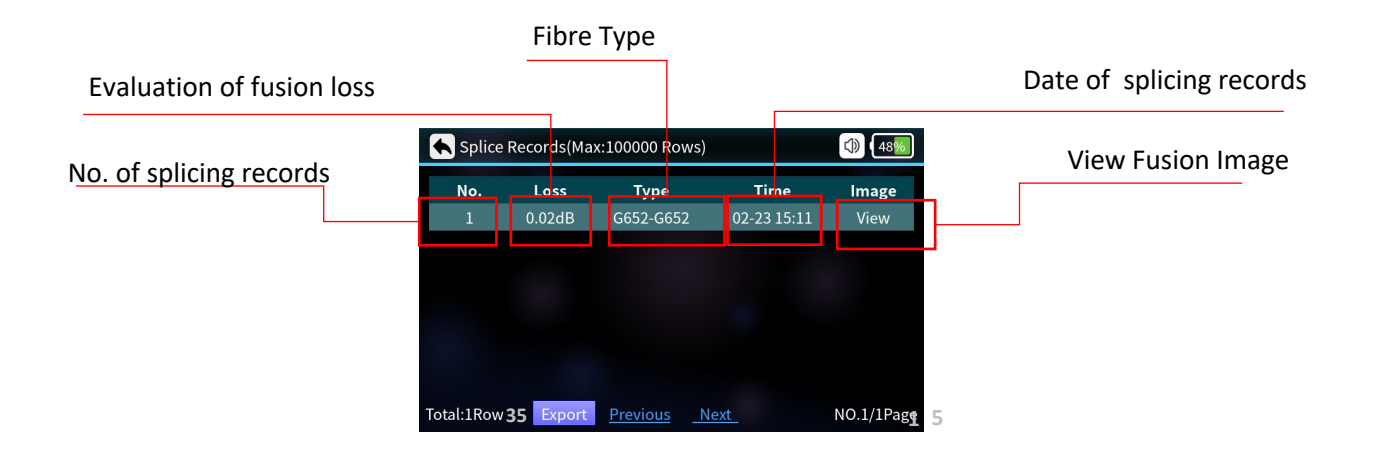

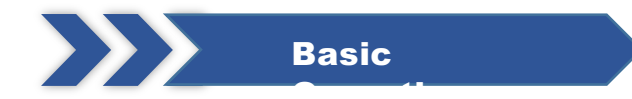

#### 6. Auto-alignment and End Face Correction

To assure splicing quality, the product uses image processing system to observe Fibres. But in some conditions the system may not be able to detect the splicing errors. So, we still need to inspect the splicing process with our eyes through display screen to get better splicing quality.

Close the wind-proof or press the start button, the optical Fibre enters the automatic alignment state, and the left and right optical Fibres begin to do phase movement. The system will check the cut faces after cleaning discharge, if the end faces are not qualified the splicing will not be started and there will be error notice on the screen. If the cut faces are qualified the aligning process will continue. After alignment the end-face angles of Fibres on both sides will be showed on the screen. If the detected angles exceed the limited angle there will be error notice on the screen. The Fibres will need to be re-cut.

If it shows following images or notice info in aligning process the system will reset the motors. Users can also push reset button to reset motors and retry to cut or put Fibres.

#### 6. Solutions of Abnormal Alignment Issues

| Displayed Images<br>(X/Y Axis) | Notice                                          | Possible Reasons                                                                | Solutions                                |
|--------------------------------|-------------------------------------------------|---------------------------------------------------------------------------------|------------------------------------------|
|                                | Fibre on the right side is<br>improperly placed | Fibre on the right side is not<br>placed into the V-groove or it's<br>too short | Reposition the Fibre,<br>Recut the Fibre |
|                                | Fibre on the left side is improperly placed     | Fibre on the left side is not<br>placed into the V-groove or it's<br>too short  | Reposition the Fibre,<br>Recut the Fibre |
|                                | Alignment Error                                 | Fibre on the right/left side is not placed in the V-groove                      | Reposition the Fibre,<br>Recut the Fibre |

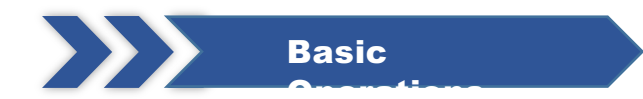

#### **5. Solutions of Abnormal Alignment Issues**

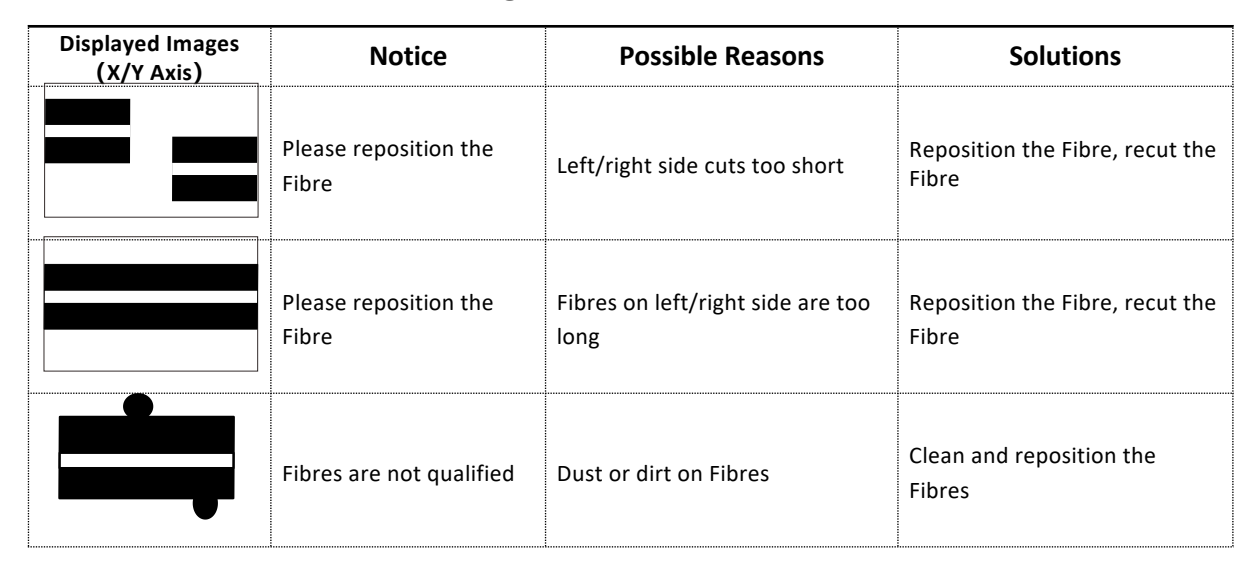

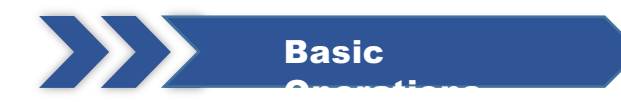

#### 8. Solutions of Abnormal Alignment Issues

| Displayed Images<br>(X/Y Axis) | Notice                                                | Possible Reasons                                                                 | Solutions          |
|--------------------------------|-------------------------------------------------------|----------------------------------------------------------------------------------|--------------------|
|                                | Angles of<br>Fibre end-<br>faces are not<br>qualified | Problems with the<br>Fibre cutting process<br>(Tips,Glitches,Bevels,<br>Notches) | Recut the<br>Fibre |

After Fibre alignment the system will automatically discharge and splice. If the setting is set to semiautomatic splice, the message "Alignment complete" is displayed on the screen. Then the user can push start button to splice, or push reset button to reset motors.

## Maintenance

#### **ARC Correction**

When the outer environment suddenly change or for following situations the ARC correction will be needed to adjust current intensity so to ensure low loss, high stability splicing.

- ① Temperature, humidity or air pressure changes
- ② Aging or pollution of electrodes
- ③ Continuous splice fails or high splicing loss
- ④ Machine is idle for a long time
- (5) Electrodes over used
- 6 Electrodes are newly cleaned or replaced

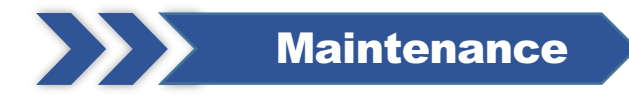

#### **ARC Correction**

#### Discharge Correcting Method:

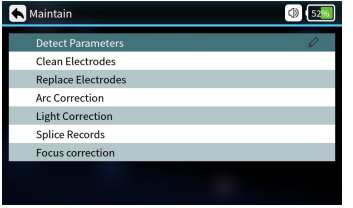

#### Choose "Arc Correction" Under

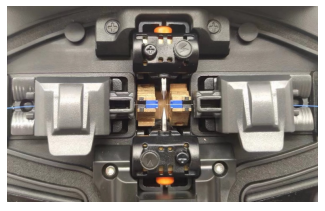

②Put cut Fibres on Fibre holders and close the wind-proof cover.

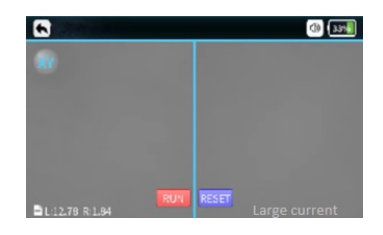

③If there is "Large Current" or "Small current" please repeat the operation of ②③ until it shows the correction is successful.

Notice:

The cutting angles under discharge correcting mode are separately set, it's not relative with that under splicing modes. Discharge correction usually need to be repeated for a couple of times. Please operate with patience.

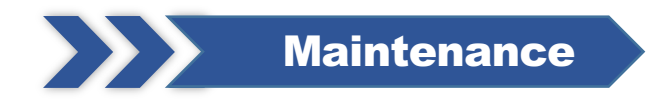

#### **Detect System Parameters**

The self-test function offered is available to test and inspect the system based on several important parameters.

We insist to suggest users to do parameters self-test in case splicing quality may be affected:

- ① After system updating
- ② After replacing/move electrodes
- ③ After enduring long-distance transportation or strong shock
- ④ After continuous splicing failures or splicing loss is abnormally high
- (5) When there is continuous over-adjusting in alignment process

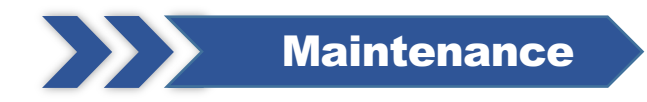

#### **Detect System Parameters**

Operations are as following:

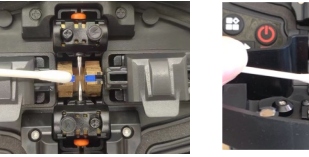

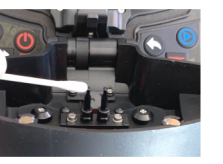

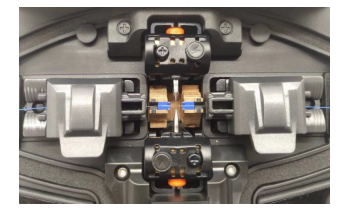

③Put Fibres and close the cover the self-test will be on. Normally the test will continue for 2 minutes. Please observe the notice on on the LCD screen, if the test fails, please operate according to instructions on screen and re-enable system detection(Step ①).

①Clean V-groove and pressers with cotton swab dipped with alcohol.

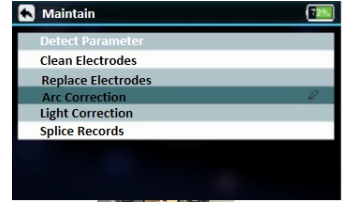

②Choose "Detect system

parameters" under "Maintain"

Notice:

Cleaning is the most important step. Please do clean specified parts before further operations.

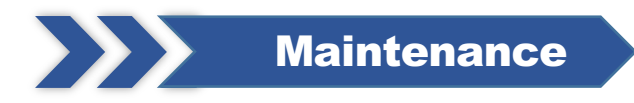

#### **Electrodes Replacement**

The electrodes will be attired due to long time use. Please replace the electrodes after 5000-time discharges or when the splicing quality is affected with higher loss. The system will automatically remind you that the electrodes need to be replaced when the discharging count reaches 5000. After electrodes replacement the discharging record shall be reset. Be careful of sharp tips of electrodes when replacing them. The operations are as following:

① Users shall cut the power and turn off the machine before replacing electrodes, press the power button to switch off the power, the red LED goes out.

- ② Unscrew the screws on electrode cover, take off electrode cover, take off the electrodes.
- ③ Put new electrodes into the electrode groove then put the cover back and tight the screws gently.
- ④ Check if the two electrodes are at the same horizontal line and the same vertical line, If not, please replace the electrodes.
- (5) Turn on the machine and put well cut Fibre into the machine, choose "Replace Electrodes" under "Maintain".
- 6 Please "Detect system parameters" and do "Arc Correction"

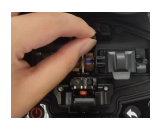

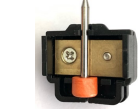

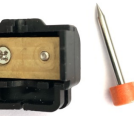

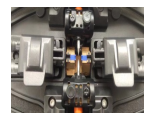

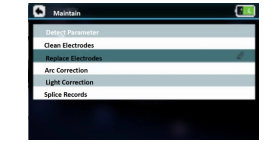

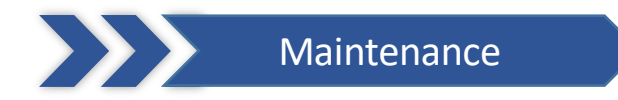

#### V-groove Cleaning

If there is contaminant in V-groove the Fibres will deviate from normal position and thus the alignment will be affected so that the splicing loss may be abnormally higher. Users must check and clean V-groove regularly. The operations are as below:

- 1 Open the wind-proof cover.
- ② Clean the contaminant on V-groove with equipped dust blower.
- ③ Clean the bottom of the V-groove with cotton swab dipped with alcohol.
- ④ Notice: Do not touch the tips of electrodes. Clean the V-groove gently and do not use any hard stuff (Blade etc.)

to clean the groove in case any damages affecting normal functions caused.

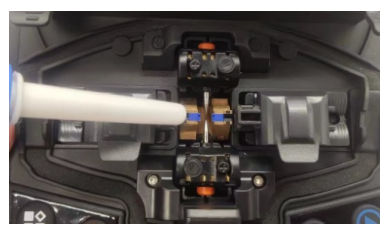

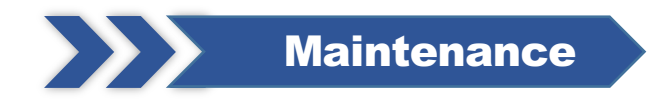

#### **Microscope lens Cleaning**

The splicer is loaded with image processing system to observe Fibres, if the microscope lens are polluted the normal observation will be affected, thus may result in bad splicing result. Users shall clean the 2 lens regularly to ensure they are clean.

- ① Turn off the machine and open the wind-proof cover.
- ② Clean the lens gently with cotton swab dipped with alcohol.
- 3 Notice: Do not touch the electrodes. Do not touch the lens with hard stuff.
- ④ Clean the residual alcohol with clean, dry cotton swab and make sure it's clean and there is no contaminant left.
- (5) Turn on the machine, observe the image on screen and check if there is dust, if so, please clean the lens again.

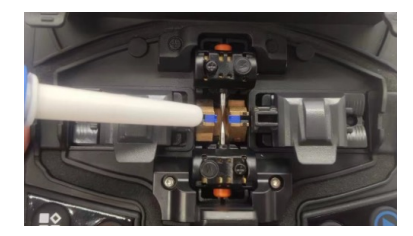

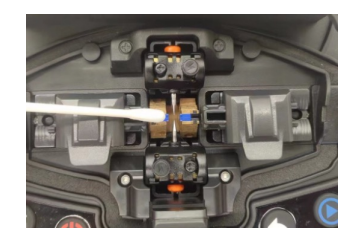

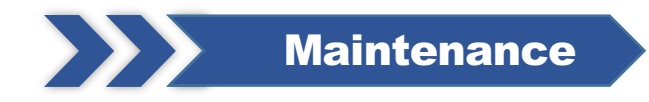

#### **Fibre Pressers Cleaning**

Dust on Fibre pressers may cause Fibre fixing or Fibre holding issues and it will directly affect splicing

quality. Users shall check and clean the Fibre pressers regularly.

- ① Open the wind-proof cover.
- ② Clean the surface of the pressers with a fine cotton swab dipped with alcohol, dry the presser with a dry cotton swab after cleaning.

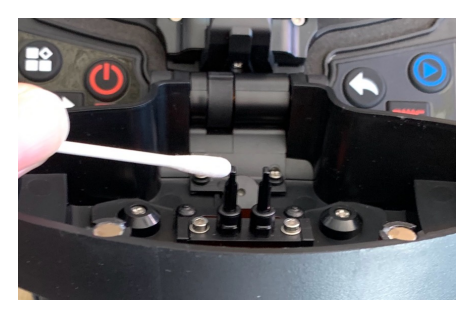

## Troubleshooting

| Abnormal Phenomenons                              | Reasons                                                                                                    | Solutions                                                                                                    |
|---------------------------------------------------|----------------------------------------------------------------------------------------------------|----------------------------------------------------------------------------------------------------|
| Abnormal sounds such as snorting when discharging | Improper installation position of electrodes                                                                                                    | Please strictly following the instruction when installing electrodes                                                                                                    |
| Delayed discharge or no discharge                 | <ol> <li>Improper installation position of electrodes</li> <li>The tips of electrodes are wrapped by silicon oxide</li> </ol>                                                            | <ol> <li>Please strictly following the instruction when installing<br/>electrodes</li> <li>Clean the tips of electrodes or replace the electrodes</li> </ol>                                                                           |
| The machine crash when discharging                | Improper installation position of electrodes                                                                                                    | Please strictly following the instruction when installing electrodes                                                                                                    |
| Discharge Correction Failure                      | Current environment is interfering the discharging process                                                                                                    | If it keeps warning overcurrent, please lower the current<br>before discharge correction. Otherwise please increase the<br>current. If it still fails, please contact after-sales department.                                          |
| Fibres alignment failures                         | <ol> <li>There is dust on lens, LED light, V-groove.</li> <li>Power system malfunction.</li> </ol>                                                                                       | Try to clean lens, LED lights and V-groove. If the problem still exists, please contact after-sales department.                                                                                                    |
| Low quality of splicing point                     | <ol> <li>1.Dust on Fibres</li> <li>2.Wrong Fibre type settings or wrong splicing<br/>program</li> <li>3.Splicing environment changes</li> <li>4.Controlling motor malfunction</li> </ol> | <ol> <li>Re-prepare the Fibres and splice again.</li> <li>Choose right Fibre type and right splicing program</li> <li>Do discharge correction to adjust current to normal<br/>intensity</li> <li>Retry parameters self-test</li> </ol> |

# Never stop going forward